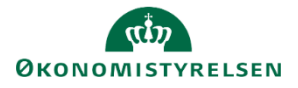

# Vejledning: Tillægsbevilling i Statens Budgetsystems bevillingsmodul

Dette er er en vejledning til indtastning af tillægsbevillinger (TB) i inputskemaet **Tillægsbevilling** i Statens Budgetsystems (SBS) bevillingsmodul.

Indtastning af en bevilling starter med, at du opretter en **Transaktion**. Transaktionen er din egen kategorisering af bevillingerne på de opgaveområder, som I synes, er relevante. Efter transaktionen er oprettet, indtaster du tillægsbevillinger under fanen **Tillægsbevilling** med angivelse af den transaktion, som bevillingen tilhører. I sidste fane taster du **Interne statslige overførsler** (ISO) også med angivelse af en transaktion.

Du kan anvende samme transaktion til flere bevillingslinjer, hvis du f.eks. har forskellige standardkonti tilknyttet. Vær opmærksom på, at du kun kan oprette én bevillingslinje med samme kombination af transaktion, hoved-/underkonto og standardkonto.

# **Opret transaktion**

| Gå til <b>Analysis</b> i værktøjslinjen og klik på <b>Enke</b>                                                                                               | Itoprettelse.<br>Udvikler Analysis<br>Enkelt-<br>oprettelse oprettelse<br>Transaktioner Funktioner |
|----------------------------------------------------------------------------------------------------|----------------------------------------------------------------------------------------------------|
| Indtast Beskrivelse, Hovedkonto og TB-                                                                                                    | Opret transaktion - angiv beskrivelse og vælg hovedkonto mv.                                       |
| kategori                                                                                                    | * Beskrivelse:                                                                                     |
|                                                                                                    | * Hovedkonto:                                                                                      |
|                                                                                                    | * TB-kategori:                                                                                     |
| Ved TB-kategori 4 (Overførsel mellem ministero<br>(Overførsel mellem hovedkonti) skal du udfylde<br>underkonto i <b>Underkonto (Modpart)</b> samt <b>Ove</b> | >mråder) og 5 *Underkonto (Modpart):   modpartens   rførselstype.                                  |
| Overførselstype 11 er opgaveflyt (Afsender)<br>Overførselstype 12 er opgaveflyt (Modtager)<br>Overførselstype 02 er andre overførsler.                       | Opret Annuller                                                                                     |
| Klik på <b>Opret</b> .                                                                                                    |                                                                                                    |

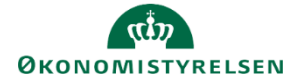

Klik på Gem data under Analysis i værktøjslinjen.

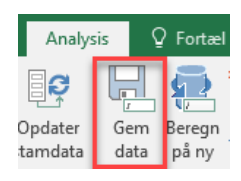

I fanen **Transaktioner** kan du se alle oprettede transaktioner sorteret efter hovedkonto, og herefter sorteret efter transaktionsnummer.

Du kan redigere transaktionens **Beskrivelse**, **TB-kategori**, **Underkonto** (**Modpart**) og **Overførselstype**. Bemærk, at kolonnen **Sorteringslogik** ingen funktion har i dette skema.

| Datatyp                                                                                                   | e Hovedkonto | Transaktion | Beskrivelse   |  | TB-kategori | Underkonto (Modpart) | Overførselstype | Sorteringslogik |
|----------------------------------------------------------------------------------------------------|--------------|-------------|---------------|--|-------------|----------------------|-----------------|-----------------|
| TB 1. kva                                                                                                 | rtal 071101  | 00017       | Nyt aktstykke |  | 02          |                      |                 |                 |
| TB 4. kva                                                                                                 | rtal 071101  | 00018       | Ny lovgivning |  | 01          |                      |                 |                 |
| Transaktioner. Masseoprettelse Transaktioner Tillægsbevilling (ekskl. ISO) Interne statslige overf. (ISO) |              |             |               |  |             |                      |                 |                 |

Hvis transaktionen allerede er oprettet og beskrivelsen ændres, kan ændringerne først ses i fanerne til indtastning af tillægsbevillinger, når du klikker på **Opdater stamdata** under **Analysis**.

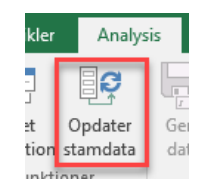

### Tilføj tillægsbevilling

Tilføj en bevilling til en transaktion fra fanen **Tillægsbevilling (ekskl. ISO)**. Denne oprettes under de eksisterende linjer i de grønne felter.

Udfyld **Hovedkonto, Transaktion, Underkonto, Std.kto.** (Standard konto) og **F-år**. Beskrivelsesfelter (uden overskrift) skal ikke udfyldes, da de autogenereres, når der gemmes. Angiv beløb i millioner kr. med én decimal.

Du kan angive en **Kommentar** i kolonnen yderst til højre. Kommentaren kan ses af alle, som er involveret i finanslovsprocessen (FL), dog kun i SBS.

Som det fremgår af navnet, skal der ikke indtastes interne statslige overførsler her, men i næste fane.

|            |                |                      |             |                       |          | F 2023            | Kommentar      |
|------------|----------------|----------------------|-------------|-----------------------|----------|-------------------|----------------|
| Hovedkonto | Transaktion    |                      | Underkonto  |                       | Std.kto. | * 1.000.000 DKK   |                |
| 071401     | 00001          | FL23/07/071401/00001 | 10          | Almindelig virksomhed | 18       | 10,0              |                |
| 071401     | 00001          | FL23/07/071401/00001 | 10          | Almindelig virksomhed | 22       | 20,0              |                |
|            |                |                      |             |                       | -        |                   |                |
|            |                |                      |             |                       |          |                   |                |
|            | Transaktioner. | Masseoprettelse Tr   | ansaktioner | Tillægsbevilling (eks | kl. ISO) | Interne statslige | e overf. (ISO) |

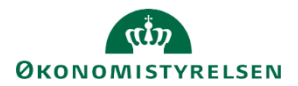

#### Tilføj Intern statslig overførsel

Du kan tilføje en intern statslig overførsel til en transaktion i fanen Interne statslige overf. (ISO). Denne oprettes under de eksisterende linjer i de grønne felter.

Udfyld Hovedkonto, Transaktion, Underkonto (egen konto), Underkonto (Fra/Til) (modpartens konto), Std.kto. (Standard konto) og F-år. Beskrivelsesfelter (uden overskrift) skal ikke udfyldes, da de autogenereres, når der gemmes. Angiv beløb i millioner kr. med én decimal.

Inputskemaet er begrænset til de gyldige standardkonti for interne overførsler, dvs. standardkonto 12 Internt statsligt salg af varer og tjenester, 17 Internt statsligt køb af varer og tjenester, 33 Interne statslige overførselsindtægter og 43 Interne statslige overførselsudgifter.

Du kan angive en **Kommentar** i kolonnen yderst til højre. Kommentaren kan ses af alle, som er involveret i finanslovsprocessen (FL), dog kun i SBS.

|            |                  |                        |             |                                      |     |                                  |          | F 2023      | Kommentar |
|------------|------------------|------------------------|-------------|--------------------------------------|-----|----------------------------------|----------|-------------|-----------|
| Hovedkonto | Transaktion      |                        | Underkonto  |                                      | Und | derkonto (Modpart)               | Std.kto. | * 1.000.000 |           |
|            |                  |                        |             |                                      |     |                                  |          |             |           |
| -          |                  |                        | -           |                                      | -   |                                  |          |             |           |
|            |                  |                        |             |                                      |     |                                  |          |             |           |
|            | Fransaktioner. I | Masseoprettelse Transa | ktioner Til | tioner Tillægsbevilling (ekskl. ISO) |     | ) Interne statslige overf. (ISO) |          | $\oplus$    |           |

### Rediger eller slet tillægsbevilling/intern statslig overførsel

Har du behov for at redigere beløbet på en eksisterende tillægsbevilling, kan du blot ændre i beløbene i de grønne celler. På samme måde kan kommentaren ændres.

|          | F 2023          | Kommentar |
|----------|-----------------|-----------|
| Std.kto. | * 1.000.000 DKK |           |
| 18       | 10,0            |           |
| 22       | 0,0             |           |

Har du behov for at redigere i hovedkonto, transaktion, underkonto eller standardkonto, kan dette ikke ændres, når først en bevilling eller statslig overførsel er gemt.

Har du behov for at ændre i disse informationer, skal du i stedet efterlade alle talfelter og kommentarfeltet tomt, gemme ændringerne, og oprette en ny række med de ønskede informationer.

Hvis der er behov for at slette, gøres det på samme måde. Hvor der tidligere har været indtastet tal, vil der stå **0,0**, som svarer til et tomt felt, hvilket ikke overføres Statens Bevillingslove (SBL).

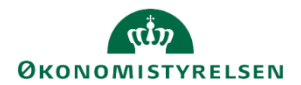

#### Rapporter

Indtastningerne i inputskemaet kan du efterfølgende se i rapporten **TB-specifikation**. Desuden kan du afstemme indtastning i rapporterne Interne statslige overførsler - Afstemningsrapport, Overførsler mellem hovedkonti og paragraffer – Afstemningsrapport, Transaktioner - Obligatoriske felter – Kontrolrapport og Bevillingsflyt knyttet til opgaveoverførsel – Kontrolrapport

For Interne statslige overførsler - Afstemningsrapport, og Transaktioner - Obligatoriske felter – Kontrolrapport henvises til selvstændige vejledninger.

#### Overførsler mellem hovedkonti og paragraffer – Afstemningsrapport

Rapporten **Overførsler mellem hovedkonti og paragraffer – Afstemningsrapport** bruges til kontrol af, at afsender og modtager har lagt samme beløb ind. Overførslerne vedrører TB-kategorierne "04 – Overførsel mellem ministerområder" og "05 – Overførsel mellem hovedkonti".

I kolonnen **Underkonto** fremgår den valgte paragrafs underkonto. I kolonnen **Underkonto (Modpart)** fremgår den hovedkonto, som du skal overføre eller modtage bevilling til eller fra.

|            |                      | År i finanslov | F 2023          |
|------------|----------------------|----------------|-----------------|
|            |                      |                | Egen<br>indtast |
| Underkonto | Underkonto (Modpart) | TB-kategori    | * 1.00          |
| 07110110   | 20210131             | 04             |                 |
| 07110140   | 07140110             | 05             |                 |

I kolonnen **Egen indtastning** fremgår det beløb, der er indtastet på valgte paragrafs underkonto. I kolonnen **Modpart indtastning** fremgår det beløb, som modparten har tastet på sin underkonto.

| F 2023              |                        |
|---------------------|------------------------|
| Egen<br>indtastning | Modpart<br>indtastning |
| * 1.000.000 DKK     | * 1.000.000 DKK        |
| 75,0                | 75,0                   |
| 1,0                 |                        |

Det fremgår af kolonnen **Afvigelse**, hvis beløbende i **Egen indtastning** og **Modpart indtastning** ikke stemmer overens. Hvis beløbet stemmer, vil der stå **0,0** og cellens røde farve forsvinder.

Der er hermed muligt at afstemme om TB-kategorierne "04 – Overførsel mellem ministerområder" og "05 – Overførsel mellem hovedkonti" er indtastet korrekt hos såvel afsender som modtager.

|            |                      | År i finanslov | F 2023              |                        |                 |
|------------|----------------------|----------------|---------------------|------------------------|-----------------|
|            |                      |                | Egen<br>indtastning | Modpart<br>indtastning | Afvigelse       |
| Underkonto | Underkonto (Modpart) | TB-kategori    | * 1.000.000 DKK     | * 1.000.000 DKK        | * 1.000.000 DKK |
| 07110110   | 20210131             | 04             | 75,0                | 75,0                   | 0,0             |
| 07110140   | 07140110             | 05             | 1,0                 |                        | 1,0             |
| Resultat   |                      |                | 76,0                | 75,0                   | 1,0             |
| 07110210   | 23110110             | 04             |                     | 10,0                   | -10,0           |
| Resultat   |                      |                |                     | 10,0                   | -10,0           |

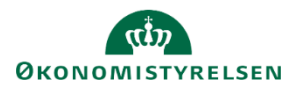

# Bevillingsflyt knyttet til opgaveoverførsel – Kontrolrapport

Rapporten **Bevillingsflyt knyttet til opgaveoverførsel – Kontrolrapport** i Statens Budgetsystems (SBS) bevillingsmodul, bruges til kontrol af, at der ikke er flyttet mere, end der var på den givne konto. Overførslerne vedrører TB-kategorierne "04 – Overførsel mellem ministerområder" og "05 – Overførsel mellem hovedkonti".

Rapporten indeholder kun afsendende transaktioner (overførselstype 11). Ligeledes vises der kun transaktioner hvor der er overørt for meget.

Underkonto (Modpart) ISO er udfyldt i fanen Interne statslige overf. (ISO) i inputskemaet Tillægsbevilling. Underkonto (Modpart) Kontobro er hentet fra de oprettede transaktioner i inputskemaet Tillægsbevilling

| Paragraf           | Hovedkonto | Underkonto |                       | Std.kto. | Underkonto (Modpart) ISO |                       | Underkonto (Modpart) Kontrobro |                       | F 2023<br>Promille |  |
|--------------------|------------|------------|-----------------------|----------|--------------------------|-----------------------|--------------------------------|-----------------------|--------------------|--|
| 23                 | 231101     | 23110110   | Almindelig virksomhed | 18       | #                        | - Ikke allokeret      | 20110110                       | Almindelig virksomhed | -302               |  |
|                    | 232101     | 23210110   | Driftsbudget          | 17       | 28110110                 | Almindelig virksomhed | 07110110                       | Almindelig virksomhed | 1.500              |  |
|                    |            |            |                       | 18       | #                        | - Ikke allokeret      | 07110110                       | Almindelig virksomhed | 9.999              |  |
|                    |            |            |                       | 43       | 28110110                 | Almindelig virksomhed | 07110110                       | Almindelig virksomhed | 2.500              |  |
| Overblik promiller |            |            |                       |          |                          |                       |                                |                       |                    |  |

Du kan aflæse, hvor meget 'for meget' der er flyttet i promille.

Hvis der for eksempel står **1.500 promille**, betyder det at der er flyttet **150 %** fra en konto. Hvis der står **9.999 promille**, betyder det, at der er flyttet fra en konto, hvor der ingen bevilling er. Hvis der er tastet en forøgelse af bevillingen (hvilket ikke burde være tilfældet) vises promillen som et negativt tal.

| Paragraf           | Hovedkonto | Underkonto |                       | Std.kto. | Underkonto (Modpart) ISO |                       | Underkonto (Modpart) Kontrobro |                       | F 2023<br>Promille                    |
|--------------------|------------|------------|-----------------------|----------|--------------------------|-----------------------|--------------------------------|-----------------------|---------------------------------------|
| 23                 | 231101     | 23110110   | Almindelig virksomhed | 18       | #                        | - Ikke allokeret      | 20110110                       | Almindelig virksomhed | -302                                  |
|                    | 232101     | 23210110   | Driftsbudget          | 17       | 28110110                 | Almindelig virksomhed | 07110110                       | Almindelig virksomhed | 1.500                                 |
|                    |            |            |                       | 18       | #                        | - Ikke allokeret      | 07110110                       | Almindelig virksomhed | 9.999                                 |
|                    |            |            |                       | 43       | 28110110                 | Almindelig virksomhed | 07110110                       | Almindelig virksomhed | 2.500                                 |
|                    |            |            |                       |          |                          |                       |                                |                       | · · · · · · · · · · · · · · · · · · · |
| Overblik promiller |            |            |                       |          |                          |                       |                                |                       | -                                     |
|                    |            |            |                       |          |                          |                       |                                |                       |                                       |